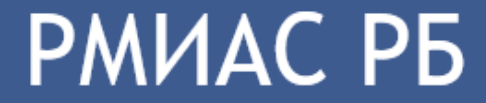

Республиканская медицинская информационно-аналитическая система

# Запись на профилактические осмотры

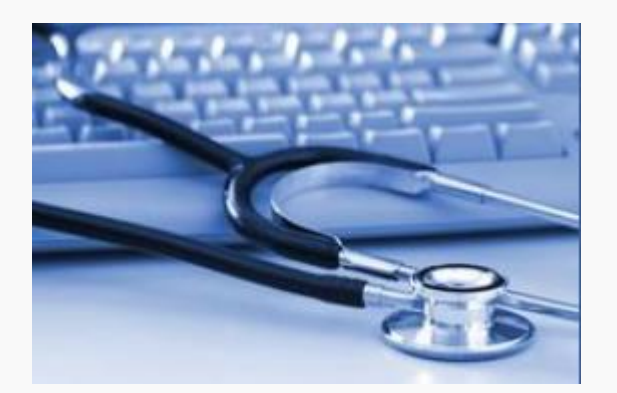

Фроловичева Ирина Салаватовна начальник отдела внедрения и сопровождения ООО ВитаСмарт Служба должна быть добавлена на отделении, возможно добавление нескольких служб с типом «Профилактический осмотр детей», например, отдельно для каждого подразделения.

| лужба: Редак      | ктирование                        | 13. Плевральная жидкости                     | Лаборатория 🗵   | Для добавления службы:                 |
|-------------------|-----------------------------------|----------------------------------------------|-----------------|----------------------------------------|
| 🚺 Общие           | 🚺 Атрибуты ЭР                     |                                              |                 | 1.Выберите уровень структуры           |
|                   | Наименование                      | :                                            |                 | МО, на котором требуется добавить      |
| Кра               | аткое наименование                | :                                            | =               | службу.                                |
|                   | Тип                               | : 58. Профилактический осмотр детей          | <b>v</b>        | 2. Перейдите на вкладку                |
|                   | Код                               | : [не используется]                          | +               | «Службы».                              |
|                   | Адрес                             |                                              | Q               | 3. Нажмите кнопку «Добавить».          |
|                   | Внешняя служба                    | :                                            |                 | Отобразится форма добавления           |
| Авт               | томатический запро<br>результатов | c<br>:                                       |                 | службы.<br>4. Выберите значение        |
| Периодичнос       | сть запроса (в часах)             | :                                            |                 | «Профилактический осмотр детей»        |
|                   | Дата создания                     | :                                            |                 | в поле «Тип».                          |
|                   | Дата закрытия                     | :                                            | 1               | 5. Заполните обязательные поля         |
| <u> Сохранить</u> | )                                 | Профилактический с<br>Профилактический осно- | омощь 🖸 🖸 тмена | формы и нажмите кнопку<br>«Сохранить». |

\*Служба будет добавлена на выбранный уровень структуры МО

Услуга по справочнику ГОСТ «Профилактический прием (осмотр) врача-педиатра» должна быть добавлена на службе с типом «Профилактический осмотр детей»

| Катего                      | ория: 4. ГОСТ ···································· |                                            |
|-----------------------------|----------------------------------------------------|--------------------------------------------|
| Лительность                 | мин.                                               |                                            |
| Териод оказан               | ия услуги с:                                       | 1                                          |
| 🗏 Разрешить з               | апись через Портал, Мобильное приложение и ЕПГУ    | <i>"</i> Пг                                |
| 🗏 Платная усл               | іуга                                               |                                            |
| 🖉 Участвует в               | электронной очереди                                | Стр                                        |
| Состав услуги               |                                                    | 2                                          |
|                             |                                                    | 3                                          |
|                             |                                                    |                                            |
|                             |                                                    |                                            |
|                             |                                                    |                                            |
|                             |                                                    | на о                                       |
|                             |                                                    | на (                                       |
| О Обновить                  | <b>Д</b> Печать                                    | на (<br>4<br>• Ка                          |
| Обновить<br>Связь(Да/Нет)   | ресурс Плановая дли                                | на (<br>4<br>%Ка<br>т                      |
| Обновить<br>Связь(Да/Нет)   | Спечать<br>Ресурс Плановая дли                     | на с<br>4<br>«Ка<br>т 5                    |
| Oбновить<br>Связь(Да/Нет)   | Спечать<br>Ресурс Плановая дли                     | на (<br>4<br>«Ка<br>т 5<br>при             |
| 3 Обновить<br>Связь(Да/Нет) | С Печать<br>Ресурс Плановая дли                    | на (<br>4<br>«Ка<br>5<br>при<br>«Ус        |
| Обновить<br>Связь(Да/Нет)   | Ресурс Ллановая дли                                | на (<br>4<br>«Ка<br>т 5<br>при<br>«Ус<br>6 |
| Oбновить<br>Связь(Да/Нет)   | Спечать<br>Ресурс Плановая дли                     | на (<br>4<br>«Ка<br>т 5<br>при<br>«Ус<br>6 |
| Oбновить<br>Связь(Да/Нет)   | Спечать<br>Ресурс Плановая дли                     | на (<br>4<br>«Ка<br>5<br>при<br>«Ус<br>6   |
| Oбновить<br>Связь(Да/Нет)   | Спечать<br>Ресурс Плановая дли                     | на (<br>4<br>«Ка<br>5<br>при<br>«Ус<br>6   |

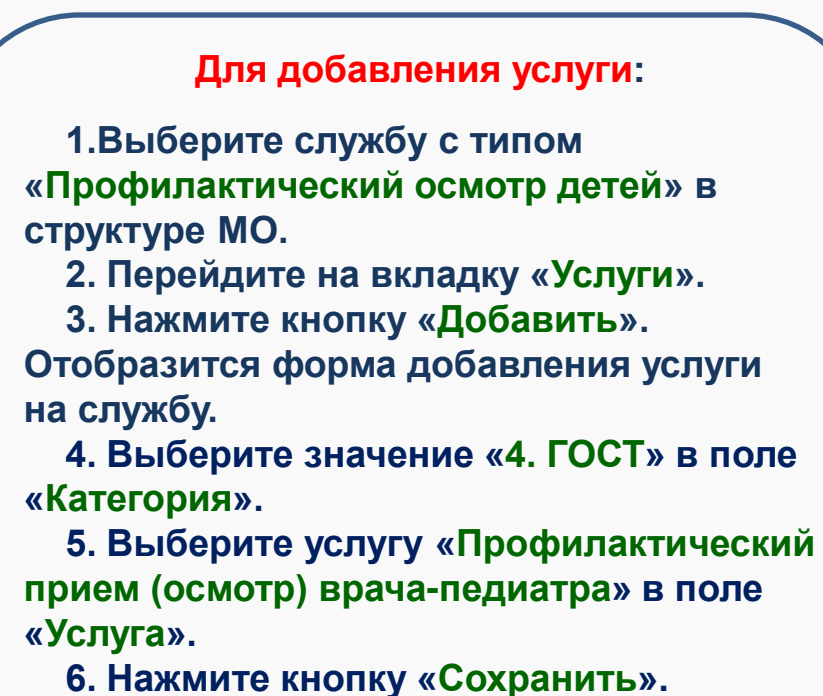

\*Услуга будет добавлена на службу

#### На службе с типом «Профилактический осмотр детей» должен быть добавлен врач

| Сотрудник на службе: Доб      | авление 🗙        |
|-------------------------------|------------------|
| Сотрудник:                    | ▼                |
| Дата начала:                  |                  |
| Дата окончания:               |                  |
| Передавать данные в<br>ЕГИСЗ: |                  |
| Место работы:                 | ▼                |
| Сохранить                     | Опомощь 😢 Отмена |

#### Для добавления сотрудника на службу:

- 1. Выберите службу с типом «Профилактический осмотр детей» в структуре МО.
- 2. Перейдите на вкладку «Сотрудники на службе».
- 3. Нажмите кнопку «Добавить». Отобразится форма добавления сотрудника на службу.
- 4. Выберите сотрудника из списка сотрудников МО в поле «Сотрудник».
- 5. Укажите дату начала работы.
- 6. Выберите место работы сотрудника в поле «Место работы».
- 8. Нажмите кнопку «Сохранить».

Для организации записи на профилактический осмотр на соответствующей службе должно быть добавлено расписание.

| дактирование расписания работы службы (Профилактический осмотр детей) |                          |                         |                         |                         |                         |                         |                         |                         |                         |                         |                         |                         |                         |                         |
|-----------------------------------------------------------------------|--------------------------|-------------------------|-------------------------|-------------------------|-------------------------|-------------------------|-------------------------|-------------------------|-------------------------|-------------------------|-------------------------|-------------------------|-------------------------|-------------------------|
| Фильтр 1/2                                                            | <b>ф</b> Пред. 08.02.202 | 21 📑 🔶 След             | . 🛛 🗿 Обновить          | 🛄 Создать расписа       | ние 🚚 Печать            |                         |                         |                         |                         |                         |                         |                         |                         |                         |
| Структура                                                             | TH 08                    | BT 09                   | CP 10                   | 4T 11                   | NT 12                   | <b>CE</b> 13            | BC 14                   | NH 15                   | BT 16                   | <b>CP</b> 17            | Ч <b>Т</b> 18           | <b>IIT</b> 19           | СБ 20                   | BC 21                   |
| Профилактический осмотр детей<br>Профилактический прием (осмотр. конс | Заполнить<br>расписание  | Заполнить<br>расписание | Заполнить<br>расписание | Заполнить<br>расписание | Заполнить<br>расписание | Заполнить<br>расписание | Заполнить<br>расписание | Заполнить<br>расписание | Заполнить<br>расписание | Заполнить<br>расписание | Заполнить<br>расписание | Заполнить<br>расписание | Заполнить<br>расписание | Заполнить<br>расписание |
| - профилах ический прием (оснотр, конс                                | Добавить доп.<br>бирку   | Добавить доп.<br>бирку  | Добавить доп.<br>бирку  | Добавить доп.<br>бирку  | Добавить доп.<br>бирку  | Добавить доп.<br>бирку  | Добавить доп.<br>бирку  | Добавить доп.<br>бирку  | Добавить доп.<br>бирку  | Добавить доп.<br>бирку  | Добавить доп.<br>бирку  | Добавить доп.<br>бирку  | Добавить доп.<br>бирку  | Добавить доп.<br>бирку  |
|                                                                       | Примечание               | Примечание              | Примечание              | Примечание              | Примечание              | Примечание              | Примечание              | Примечание              | Примечание              | Примечание              | Примечание              | Примечание              | Примечание              | Примечание              |
|                                                                       | Список<br>записанных     | Список<br>записанных    | Список<br>записанных    | Список<br>записанных    | Список<br>записанных    | Список<br>записанных    | Список<br>записанных    | Список<br>записанных    | Список<br>записанных    | Список<br>записанных    | Список<br>записанных    | Список<br>записанных    | Список<br>записанных    | Список<br>записанных    |
|                                                                       | Очистить день            | Очистить день           | Очистить день           | Очистить день           | Очистить день           | Очистить день           | Очистить день           | Очистить день           | Очистить день           | Очистить день           | Очистить день           | Очистить день           | Очистить день           | Очистить день           |
|                                                                       |                          |                         |                         |                         |                         |                         |                         |                         |                         |                         |                         |                         |                         |                         |

Для добавления расписания на службу:

1. Перейдите на форму «Мастер редактирования расписания».

2. Выберите службу с типом «Профилактический осмотр детей» в дереве структурных подразделений МО.

- 3. Нажмите кнопку «Создать расписание».
- 4. Создайте расписание на необходимый период.
- 5. Добавьте бирки данного типа в расписание службы.
- 6. Нажмите кнопку «Создать расписание».

\*Расписание службы будет добавлено.

Для организации записи на профилактический осмотр на соответствующей службе должно быть добавлено расписание.

| едактирование расписания работы службы (Профилактический осмотр детей)          |                        |                        |                        |                        |                        |                        |                        |                        |                        |                        |                        |                        |                        |                        |
|---------------------------------------------------------------------------------|------------------------|------------------------|------------------------|------------------------|------------------------|------------------------|------------------------|------------------------|------------------------|------------------------|------------------------|------------------------|------------------------|------------------------|
| ивтр 2/2 🖕 Пред. 08.02.2021 🖪 🔿 След. 💿 Обновить 🛄 Создать расписание) 🚓 Печать |                        |                        |                        |                        |                        |                        |                        |                        |                        |                        |                        |                        |                        |                        |
| Структура                                                                       | <b>TH 08</b>           | BT 09                  | CP 10                  | 4T 11                  | <b>IIT</b> 12          | СБ 13                  | BC 14                  | TH 15                  | <b>BT</b> 16           | CP 17                  | <b>4T</b> 18           | <b>IIT</b> 19          | СБ 20                  | BC 21                  |
| Профилактический осмотр детей                                                   | Заполнить              | Заполнить              | Заполнить              | Заполнить              | Заполнить              | Заполнить              | Заполнить              | Заполнить              | Заполнить              | Заполнить              | Заполнить              | Заполнить              | Заполнить              | Заполнить              |
| Профилактический прием (осмотр, конс                                            | расписание             | расписание             | расписание             | расписание             | расписание             | расписание             | расписание             | расписание             | расписание             | расписание             | расписание             | расписание             | расписание             | расписание             |
|                                                                                 | Добавить доп.<br>бирку | Добавить доп.<br>бирку | Добавить доп.<br>бирку | Добавить доп.<br>бирку | Добавить доп.<br>бирку | Добавить доп.<br>бирку | Добавить доп.<br>бирку | Добавить доп.<br>бирку | Добавить доп.<br>бирку | Добавить доп.<br>бирку | Добавить доп.<br>бирку | Добавить доп.<br>бирку | Добавить доп.<br>бирку | Добавить доп.<br>бирку |
|                                                                                 | Примечание             | Примечание             | Примечание             | Примечание             | Примечание             | Примечание             | Примечание             | Примечание             | Примечание             | Примечание             | Примечание             | Примечание             | Примечание             | Примечание             |
|                                                                                 | Список<br>записанных   | Список<br>записанных   | Список<br>записанных   | Список<br>записанных   | Список<br>записанных   | Список<br>записанных   | Список<br>записанных   | Список<br>записанных   | Список<br>записанных   | Список<br>записанных   | Список<br>записанных   | Список<br>записанных   | Список<br>записанных   | Список<br>записанных   |
|                                                                                 | Очистить день          | Очистить день          | Очистить день          | Очистить день          | Очистить день          | Очистить день          | Очистить день          | Очистить день          | Очистить день          | Очистить день          | Очистить день          | Очистить день          | Очистить день          | Очистить день          |
|                                                                                 |                        |                        |                        |                        |                        |                        |                        |                        |                        |                        |                        |                        |                        |                        |
|                                                                                 |                        |                        |                        |                        |                        |                        |                        |                        |                        |                        |                        |                        |                        |                        |
|                                                                                 |                        |                        |                        |                        |                        |                        |                        |                        |                        |                        |                        |                        |                        |                        |
|                                                                                 |                        |                        |                        |                        |                        |                        |                        |                        |                        |                        |                        |                        |                        |                        |

Для добавления расписания для услуги:

1. Перейдите на форму «Мастер редактирования расписания».

2. Выберите службу с типом «Профилактический осмотр детей» в дереве структурных подразделений МО.

3. Выберите услугу «Прием (осмотр, консультация) врача-педиатра» в списке услуг на службе.

- 4. Нажмите кнопку «Создать расписание».
- 5. Создайте расписание на необходимый период.
- 6. Добавьте бирки данного типа в расписание службы.
- 7. Нажмите кнопку «Создать расписание».

\*Расписание для услуги будет добавлено.

Для организации записи на профилактический осмотр на соответствующей службе должно быть добавлено расписание.

| АРМ регис  | <u>тратора поликлиники / ПОЛ-КА ТЕСТ / Регис</u> | стратура           |                     |                     |                     |                  |                      |           |
|------------|--------------------------------------------------|--------------------|---------------------|---------------------|---------------------|------------------|----------------------|-----------|
| 🕞 Филь     | тры                                              |                    |                     |                     |                     |                  |                      |           |
| đ          | рамилия: тест                                    | Имя:               | для                 | Отчес               | тво: обучения       |                  | ДР: 01.12.2020 🖪     |           |
|            | Улица:                                           | Дом:               |                     | Номер амб. ка       | рты:                | Учиты            | вать историю карт: 📃 |           |
| Серия      | полиса:                                          | Номер полиса:      |                     | Ед. но              | мер:                |                  |                      |           |
| <b>Q</b> t | айти 💽 Сброс 📰 Считать с карты                   | Добавить           |                     |                     |                     |                  |                      |           |
|            |                                                  |                    |                     |                     |                     |                  |                      |           |
| ~          | Журнал рабочего места                            |                    |                     |                     |                     |                  |                      |           |
|            | 🔂 Записать 🗸 🔂 Внешнее направление 📄 Пре         | осмотреть 🛛 🗿 Обно | вить 🛛 🚚 Печать спи | ска 🗸 🛛 Список запи | исанных по всем вра | чам 💿 Действия 🗸 | 🚽 🚝 Печать 🗸         |           |
| <u>e</u>   | Записать                                         | Имя                | Отчество            | Дата рождения       | Дата смерти         | Возраст          | Полис                | Телефон М |
|            | Записать с электронным направлением              | для                | ОБУЧЕНИЯ            | 01.12.2020          |                     | 0                |                      |           |
|            |                                                  |                    |                     |                     |                     |                  |                      |           |
| 20         |                                                  |                    |                     |                     |                     |                  |                      |           |
|            | 4 2                                              |                    |                     |                     |                     |                  |                      |           |
|            |                                                  |                    |                     |                     |                     |                  |                      |           |
|            |                                                  |                    |                     |                     |                     |                  |                      |           |

Для выписки направления пациенту:

- 1. Введите поисковый критерий в поля фильтра.
- 2. Нажмите кнопку «Найти».
- 3. Выберите пациента в списке найденных записей.

4. Нажмите кнопку «Записать с эл. направлением» на панели управления списком. Выберите «На проф. осмотр». Отобразится форма «Мастер выписки направлений».

#### Форма «Мастер выписки направлений».

| 🦂 Мастер выписки на    | аправлений ТЕСТ ДЛЯ ОБУЧЕНИЯ   На проф.о | смотр > Выбор службы/усл   | уги                                |   |                 |          |                                                                                       | X   |
|------------------------|------------------------------------------|----------------------------|------------------------------------|---|-----------------|----------|---------------------------------------------------------------------------------------|-----|
| Профиль:               | 🛛 Учитывать доп. профили                 | • ФИО врача:               |                                    | × | МО: ПОЛ-КА ТЕСТ |          | м Служба:                                                                             |     |
| Нас. пункт:<br>Тип МО: |                                          |                            |                                    |   |                 |          |                                                                                       |     |
| 🔍 Найти 🤏 Сброс        |                                          |                            |                                    |   |                 |          |                                                                                       |     |
| Направление в друг     | гую МО                                   |                            |                                    |   |                 |          |                                                                                       |     |
| 💿 Обновить 🛛 🛃 Печ     | ать 🗸 Журнал направлений                 |                            |                                    |   |                 |          |                                                                                       | 3/3 |
| MO                     | Служба                                   | Услуга                     |                                    |   |                 |          | Даты приема                                                                           |     |
| 🗏 Профилактический с   | осмотр детей Показать очередь            |                            |                                    |   |                 |          |                                                                                       |     |
| ПОЛ-КА ТЕСТ            | Профилактический осмотр детей            | Профилактический прием (ос | мотр, консультация) врача-педиатра |   |                 | Записать | 08.02 09.02 10.02 11.02 12.02 13.02 14.02 15.02 16.02 17.02 18.02 19.02 20.02 21.02 . |     |

#### Для выписки направления пациенту:

- 1. Выберите службу.
- 2. Выберите «Записать».
- 3. Выберите свободную бирку в созданном расписании.

| 🤔 Мастер выписки  | Мастер выписки направлений ТЕСТ ДЛЯ ОБУЧЕНИЯ   На проф.осмотр > ПОЛ-КА ТЕСТ > Профилактический осмотр детей > Выбор времени |                   |                   |                   |                   |                   |                   |                   |                   |                   |                   |                   |                   |
|-------------------|----------------------------------------------------------------------------------------------------|-------------------|-------------------|-------------------|-------------------|-------------------|-------------------|-------------------|-------------------|-------------------|-------------------|-------------------|-------------------|
| ⇐ Предыдущий 08.0 | 🗕 Предыдущий 🛛 08.02.2021 🔄 🛶 Следующий 🕤 Обновить 🖕 Ооставить в очередь 👹 Печать 🖏 Печать списка пациентов                 |                   |                   |                   |                   |                   |                   |                   |                   |                   |                   |                   |                   |
| <b>TH 08</b>      | BT 09                                                                                                    | CP 10             | ЧТ 11             | <b>IIT</b> 12     | СБ 13             | BC 14             | <b>TH 15</b>      | BT 16             | CP 17             | <b>4T</b> 18      | <b>ПТ</b> 19      | СБ 20             | BC 21             |
|                   |                                                                                                    | 08:00             | 08:00             | 08:00             |                   |                   |                   |                   |                   |                   |                   |                   |                   |
|                   |                                                                                                    | 08:15             | 08:15             | 08:15             |                   |                   |                   |                   |                   |                   |                   |                   |                   |
|                   |                                                                                                    | 08:30             | 08:30             | 08:30             |                   |                   |                   |                   |                   |                   |                   |                   |                   |
|                   |                                                                                                    | 08:45             | 08:45             | 08:45             |                   |                   |                   |                   |                   |                   |                   |                   |                   |
|                   |                                                                                                    | 09:00             | 09:00             | 09:00             |                   |                   |                   |                   |                   |                   |                   |                   |                   |
|                   |                                                                                                    | 09:15             | 09:15             | 09:15             |                   |                   |                   |                   |                   |                   |                   |                   |                   |
|                   |                                                                                                    | 09:30             | 09:30             | 09:30             |                   |                   |                   |                   |                   |                   |                   |                   |                   |
|                   |                                                                                                    | 09:45             | 09:45             | 09:45             |                   |                   |                   |                   |                   |                   |                   |                   |                   |
| Список записанных | Список записанных                                                                                                    | Список записанных | Список записанных | Список записанных | Список записанных | Список записанных | Список записанных | Список записанных | Список записанных | Список записанных | Список записанных | Список записанных | Список записанных |

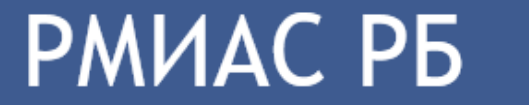

Республиканская медицинская информационно-аналитическая система

## Запись на профилактические осмотры.

### СПАСИБО ЗА ВНИМАНИЕ!

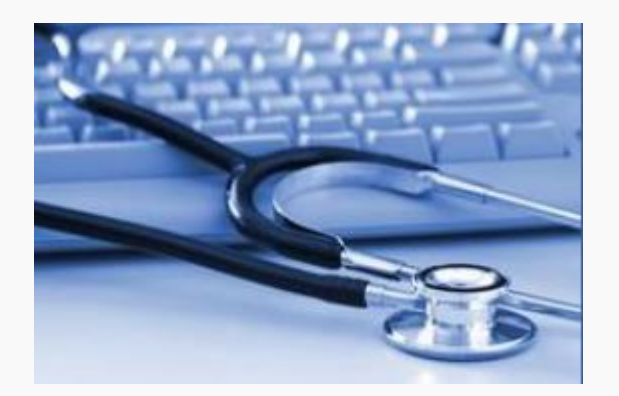